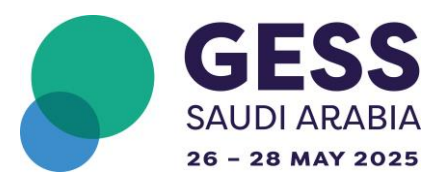

# ConnectMe How-to Guide

## Exhibitors/Sponsors

Follow the step-by-step guide below to help you edit your virtual booth on ConnectMe and upload videos, materials, and documents to make the most of your experience.

**<u>STEP 1</u>** – Click on the following link to access the ConnectMe platform for the event you are exhibiting at and/or sponsoring.

**Events - Education** 

<u>STEP 2</u> – Login using the email address you have provided our team with and click on 'Request Login PIN'. You will receive an OTP in your email inbox. Please use that code to log in.

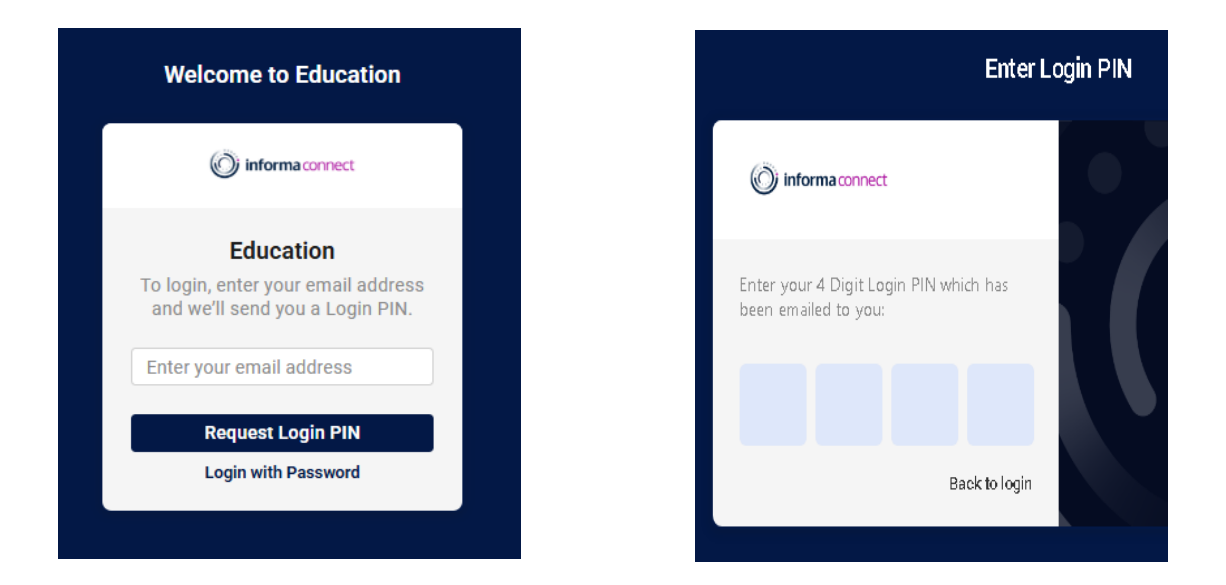

#### OR

You may 'Login with Password', the password is Connectme12345!

**<u>STEP 3</u>** – Once logged in, click on '**Library'** or '**Home**' at the top of the page.

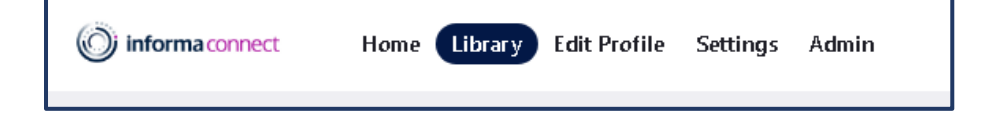

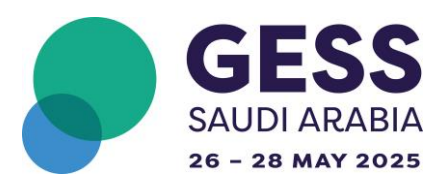

**STEP 4** – Navigate through the Library page, to locate your event (**GESS Saudi Arabia**). Once found, click on '**Enter Event'**.

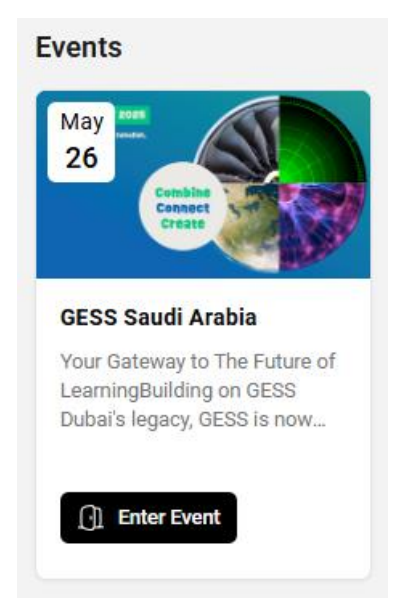

**<u>STEP 5</u>** – Click on the '**Exhibitors**' tab at the top of the page.

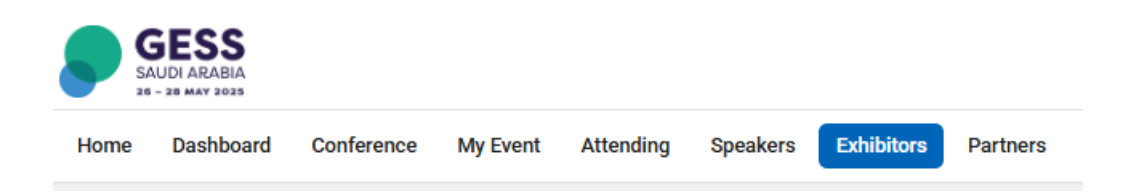

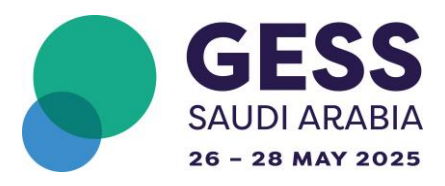

<u>STEP 6</u> – Once loaded, scroll through the page to find your Virtual Booth (e.g. Informa Connect Academy). Click on '**Showcase**'.

| Informa Connect<br>Academy                                                                                                    |
|----------------------------------------------------------------------------------------------------|
| Informa Connect Academy                                                                                                    |
| Informa Connect Academy is a premier<br>provider of global education and training<br>solutions that caters to a diverse range |
| Showcase                                                                                                    |

### Editing your Virtual Booth THINGS TO NOTE:

#### VIRTUAL COMPANY PAGE

You will have the ability to upload/change the following on the platform:

- Upload up to 10 pdfs
- Upload up to 3 videos
- Upload Company logo, profile, and social media links

#### Specifications for VIRTUAL COMPANY PAGE on the ConnectMe app

#### Virtual page background

Add an eye-catching background to your page to make it stand out. Ensure the image is as quality as possible whilst still being under 5mb in size (1920 x 1080px recommended). Abstract backgrounds without any text work best (PNG 5mb).

#### Downloads (pdfs)

Add up to <u>TEN downloadable PDFs</u> when uploading a PDF on the platform, it is requested to include a Title and Description per each PDF. The thumbnail is only visible to you in your media library but is useful to add so you can easily find the right pdf. Portrait PDFs are recommended.

#### **Video Files**

Page | 3

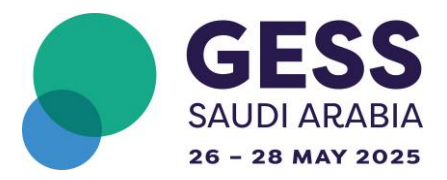

You could upload up to <u>three engaging videos</u> that represent your brand.

When uploading a new video, you must include a Title, Description, and static Thumbnail, which will display to visitors before a video is played. Drop your chosen video into the upload area (recommended 1920 x 1080px).

Videos should not exceed 500mb or 5min in length and will fail to upload if the size is above the limit, so keep them short and interesting!

**<u>STEP 7</u>** – Click on '**Edit Stand**' in the top right corner of your Virtual Booth page.

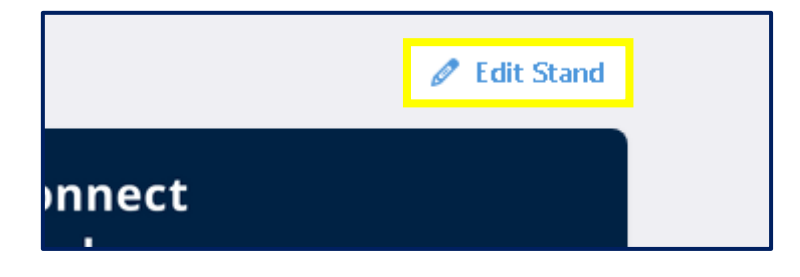

**<u>STEP 8</u>** – On the '**Details**' page, you can edit your logo, header banner, company bio, social links etc.

| < Back to Stand<br>Informa Connect A | Academy                                                                                                    | Bac                                                                                                    | k to Stand                                                                  |
|--------------------------------------|----------------------------------------------------------------------------------------------------|----------------------------------------------------------------------------------------------------|-----------------------------------------------------------------------------|
| Details                              | Details                                                                                                    |                                                                                                    |                                                                             |
| Videos<br>Downloads                  | About us header *<br>Write a snappy header to let visitors know who<br>you are. (max 150 characters)                                                                                                    | Informa Connect Academy is a premier provider of global education and tra-<br>solutions that caters to a diverse range of educational partners.                                                                                                    | ining                                                                       |
|                                      | About Us<br>This is your opportunity to give people more<br>information about you and your brand. What do<br>you want them to know? (Character limit 1000).                                                 | Normal : B I U G E E Z.<br>Informa Connect Academy is a premier proder of global education and training<br>that caters to a devise range of professionals, individuely, and education a parta<br>are dedicated to promoting lifeling learning and are committed to defining learning<br>ugudance, training, and resources to help them stars competitive in a rapidly cha<br>world Our comprehensive range of courses and programmes are tailored to me-<br>meds of all professionals, from assigning specialitist to ease<br>eased experiments and the stars and the stars of the stars of the stars<br>respective fields to deliver an exceptional learning experience. | solutions<br>ers. We<br>rs expert<br>nging<br>t the<br>artner with<br>their |
|                                      | Logo *<br>Drop a PNG of your logo here (400 x 180px<br>recommended). Make sure the image is cropped<br>to the very edges of the logo with no white space<br>around it. Your logo appears in the top left of | Drop file here or<br>Informa Connect<br>Academy                                                                                                    | browse                                                                      |

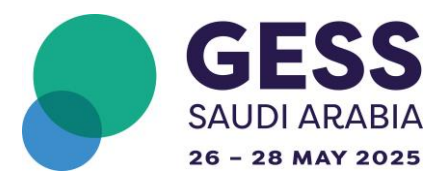

<u>STEP 9</u> – On the 'Video' page, you can upload videos of your choosing. Make sure to read through the specifications paragraph at the top of the page.

| < Back to Stand | Academy                                                                                                    | to Stand                                  |
|-----------------|----------------------------------------------------------------------------------------------------|-------------------------------------------|
| Details         | Video Files                                                                                                    |                                           |
| Videos          | Ende your visitors with up to the engaging video at a time that represent your brand. Club the doubl can to pop your strain med<br>Choose an existing file or club (Jobalo th add store miting) new. Use the train icum to defaite a nessing stand wide. When uploading<br>you must include a Title. Description and static Thumhnal which will display to visitors before a video is played. Finally dopy our club<br>into the upload area (recommended 1920 x 1900a). Videos over 500m for Simi in feating will all to uploadi, so leep them short and<br>played area (recommended 1920 x 1900a). Videos over 500m for Simi in feating will all to uploadi, so leep them short and<br>played area (recommended 1920 x 1900a). Videos over 500m for Simi in feating will all to uploadi, so leep them short and<br>played for the store of the store over 500m for Simi in feating will all to uploading. In second store over 500m for Simi in feating will all to uploading to leep them short and<br>played for the store over 500m for Simi in the store over 500m for Simi in feating will all to uploading to leep them short and<br>played for the store over 500m for Simi in feating will be store over 500m for Simi in feating will be store over 500m for Sim | a browser.<br>new video<br>sen video<br>d |
| Downloads       | Interesting                                                                                                    |                                           |
| Staff           |                                                                                                    | Ŧ                                         |
|                 | —                                                                                                    |                                           |
| 10574S          |                                                                                                    | Ē                                         |
|                 |                                                                                                    |                                           |
| Baw             | 0                                                                                                    | Æ                                         |
|                 |                                                                                                    |                                           |

<u>STEP 10</u> – On the '**Downloads**' page, you can upload your chosen documents. Make sure to read through the specifications paragraph at the top of the page.

| < Back to Stand | ct Academy                                                                                                    | Back to Stand                                                                                                    |
|-----------------|----------------------------------------------------------------------------------------------------|----------------------------------------------------------------------------------------------------|
|                 |                                                                                                    |                                                                                                    |
| Details         | Downloads                                                                                                    |                                                                                                    |
| Videos          | vidi up to ten downloadable POFs to your stand for visitors to take away in their delegate bag,<br>omething new. When uploading a new POF you must indude a Title and Description which sho<br>kibble to you in your stand media ibrary but is useful to add so you can easily find the right pdf<br>hroughout the event. Perfark POFs are recommended. | Choose an existing file or dick Upload to add<br>ws to your stand visitors. The thumbnail is only<br>'- especially if you want to rotate items |
| Downloads       |                                                                                                    |                                                                                                    |
| Staff           | L D                                                                                                    | Æ                                                                                                    |
|                 | _                                                                                                    |                                                                                                    |
| hasse -         | C                                                                                                    | Æ                                                                                                    |
|                 |                                                                                                    |                                                                                                    |
|                 |                                                                                                    | 0                                                                                                    |
| BRAN            |                                                                                                    | (†)                                                                                                    |

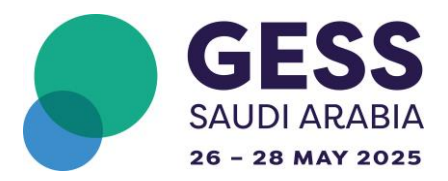

<u>STEP 11</u> – On the '**Staff**' page, you can preview all staff associated with your Virtual Booth. Please contact <u>Fatima.zehra@informa.com</u> if members of your team are missing from your virtual booth.

You can choose to hide certain members from showing up on your Virtual Booth by clicking on the **toggle button**.

| < Back to Stand<br>Informa Connect A | cademy                                                                                                    | Back to Stand                              |
|--------------------------------------|----------------------------------------------------------------------------------------------------|--------------------------------------------|
| Details<br>Videos                    | Staff Availability<br>Manage which members of staff are available to contact from your stand by togging them on/off here. Get in touch with the<br>you with to add more staff members to your stand but note that new members can only be added once they have signed in<br>built their badge. | event organisers if<br>to the platform and |
| Downloads<br>Staff                   | Krystle Almeida                                                                                                    | Grow                                       |
|                                      |                                                                                                    |                                            |
| Baw                                  |                                                                                                    |                                            |

STEP 12 – Click on 'Back to Stand' to save your changes and navigate back to your front-facing Virtual Booth.

|                                                                                      | Back to Stand |  |
|--------------------------------------------------------------------------------------|---------------|--|
|                                                                                      |               |  |
|                                                                                      |               |  |
| Get in touch with the event organisers if<br>they have signed in to the platform and |               |  |

Congratulations! You have now edited your Virtual Booth, and it looks great!

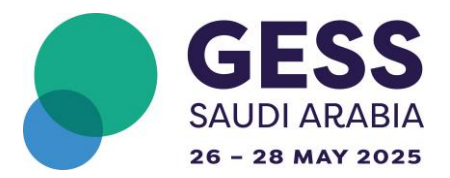

If you'd like to update any of your stand details later, you can always click on 'Edit Stand'.

| and<br>MIDDLE EAST Home Dashboard Agenda My Event Attendees Speakers Ex<br>CONFERENCE   ABU DHABI                                                                                                    | Expo Sponsors                                                                                                    |  |  |
|----------------------------------------------------------------------------------------------------|----------------------------------------------------------------------------------------------------|--|--|
| Back to Expo                                                                                                    | Edit Stand                                                                                                    |  |  |
| Mens Gaset<br>Academy                                                                                                    | Informa Connect<br>Academy                                                                                                    |  |  |
| Informa Connect Academy<br>Informa Connect Academy<br>Inform | Book Meeting Chat Now                                                                                                    |  |  |
| About                                                                                                    | Guest Book a                                                                                                    |  |  |
| About                                                                                                    | Sign Guestbook                                                                                                    |  |  |
| Informa Connect Academy is a premier provider of global education and training solutions that caters to a diverse ra<br>industries, and educational partners. We are dedicated to promoting lifelong learning and are committed to offerin<br>guidance, training, and resources to help them stay competitive in a rapidly changing world.Our comprehensive ran                                                                                                    | Informa Connect Academy is a premier provider of global education and training solutions that caters to a diverse range of professionals,<br>industries, and educational partners. We are dedicated to promoting lifelong learning and are committed to offering learners expert No guests found<br>guidance, training, and resources to help them stay competitive in a rapidly changing world. Our comprehensive range of courses and |  |  |
| programmes are tailored to meet the needs of all professionals, from aspiring specialists to seasoned experts. We pa<br>academic organisations and industry leaders with unmatched expertise in their respective fields to deliver an excepti<br>experience.                                                                                                    | oartner with elite tional learning Options                                                                                                    |  |  |
| Representatives                                                                                                    |                                                                                                    |  |  |
| Krystle Almeida<br>Marketing Manager                                                                                                    |                                                                                                    |  |  |
|                                                                                                    |                                                                                                    |  |  |
|                                                                                                    | Type your message 🛛 🖾 💿                                                                                                    |  |  |